# **Evidência de Testes**

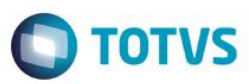

## Evidência de Testes

| Produto:                  | SIGALOJA                        |
|---------------------------|---------------------------------|
| Versão:                   | P12.1.07                        |
| Produto/Versão Integrado: |                                 |
| Banco de Dados:           | Progress, Oracle, SQL, Informix |

### . Evidência e sequência do passo a passo 👩

#### **Pré-Requisitos:**

- ✓ Configurar os parâmetros MV\_RASTRO = S e MV\_LOCALIZ = S
- ✓ Cadastrar um produto com Lote e Controle de Endereçamento

| Cadastrais Impostos     | Mrp / Suprimentos         | C_q. <u>A</u> tendii      | nento <u>D</u> ireitos Autorais | Garantia Estendida | Outros              |            |
|-------------------------|---------------------------|---------------------------|---------------------------------|--------------------|---------------------|------------|
| odigo*                  | _                         | Descricao*                |                                 |                    | Tipo*               |            |
| 0                       |                           | APAGADOR                  |                                 |                    | ME 🔎                |            |
| iidade*                 | Armazem Pad.*             | Grupo                     | TE Padrao                       |                    | TS Padrao           |            |
| N 🔎                     | 01 🔎                      |                           | 0                               |                    | 502                 |            |
| eg.Un.Medi.             | Fator Conv.               | Tipo de Conv              |                                 |                    | Preco Venda         |            |
|                         | 0,00                      | Multiplicador             | •                               |                    | 100,00 🧇            |            |
| isto Stand.             | Ult. Calculo              | Ult. Preco                | Moeda C.Std                     |                    | Ult. Compra         |            |
| 0,00                    | 11                        | 100,00                    | Moeda1                          | •                  | 01/11/2016          |            |
| so Liquido              | Cta Contabil              | 0                         | Centro Custo                    |                    | Item Conta          |            |
| 0,0000                  |                           |                           |                                 |                    | A                   |            |
| milia                   | Forn. Padrao              | Base Estrut.              | Loja Padrao                     |                    | Apropriacao         |            |
|                         |                           | U                         |                                 |                    | Direto              |            |
| intasma                 | Rastro                    | Ult. Revisao              | Fora estado                     |                    | % Comissao          |            |
|                         | Lote                      | 011042010                 |                                 |                    | 0,00                |            |
| r.invent.               | Cod Barras                |                           | Cod Form Lot                    |                    | Contr.Endere        |            |
|                         |                           |                           |                                 |                    |                     |            |
| ao 💌                    | Nao 💌                     | Nao permite               | Gr. Compras                     | P                  | Rev.Estrutur        |            |
| d Num Cari              | Classes Valer             | Contr. Datas              | Detensis Ded                    | -                  | FEFO                |            |
| 1                       |                           | Nao 🔻                     | 0,00                            |                    | Sim                 |            |
| a de Tele               |                           |                           |                                 |                    |                     |            |
| ão 🔻                    |                           |                           |                                 |                    |                     |            |
|                         |                           |                           |                                 |                    |                     |            |
| n Venda1 Preco Venda2 I | Preco Venda3 Preco Venda4 | Preco Venda5 Preco Venda6 | Preco Venda7 Preco Vend         | da8 Preco Venda9   | Promoção 1 Promoção | 2 Promocar |
| 110,00 1.100,00         | 0,00 0,00                 | 0,00                      | 0,00 0,00                       | 0,00               | 0,00 / / / / / /    | 11         |
|                         |                           |                           |                                 |                    |                     |            |
|                         |                           |                           |                                 |                    |                     |            |
|                         |                           |                           |                                 |                    |                     |            |
|                         |                           |                           |                                 |                    |                     |            |
|                         |                           |                           |                                 |                    |                     |            |
|                         |                           |                           |                                 |                    |                     |            |
|                         |                           |                           |                                 |                    |                     |            |

1

✓ Em "Atualizações / Mov. Enderecamento / Endereços" e cadastre um endereço

0

| dência de To             | estes         |           |        |   |
|--------------------------|---------------|-----------|--------|---|
|                          |               |           |        |   |
| ndereco Fisico - ALTERAR |               |           |        | _ |
| Cadastrais               | Estoque       | Wms       | Outros |   |
| p                        | RUA DO CENTRO | Descricao |        |   |
|                          |               |           |        |   |
|                          |               |           |        |   |
|                          |               |           |        |   |
|                          |               |           |        |   |
|                          |               |           |        |   |
|                          |               |           |        |   |
|                          |               |           |        |   |
|                          |               |           |        |   |
|                          |               |           |        |   |
|                          |               |           |        |   |
|                          |               |           |        |   |
|                          |               |           |        |   |
|                          |               |           |        |   |
|                          |               |           |        |   |
|                          |               |           |        |   |
|                          |               |           |        |   |
|                          |               |           |        |   |
|                          |               |           |        |   |
|                          |               |           |        |   |
|                          |               |           |        |   |
|                          |               |           |        |   |
|                          |               |           |        |   |
|                          |               |           |        |   |
|                          |               |           |        |   |
|                          |               |           |        |   |
|                          |               |           |        |   |
|                          |               |           |        |   |
|                          |               |           |        |   |
|                          |               |           |        |   |
|                          |               |           |        |   |
|                          |               |           |        |   |
|                          |               |           |        |   |
|                          |               |           |        |   |
|                          |               |           |        |   |
|                          |               |           |        |   |
|                          |               |           |        |   |
|                          |               |           |        |   |

|            | Cadastrais |            | Estoque |        | Wms |         | Dutros | 1          |  |
|------------|------------|------------|---------|--------|-----|---------|--------|------------|--|
| apacidade  |            | Prioridade |         | Altura | l   | Largura | c      | omprimento |  |
|            | 50,00 🧼    | ZZZ        |         | 0,00 🧼 |     | 0,00 🧇  |        | 0,00 🧇     |  |
| dice Perda |            |            |         |        |     |         |        |            |  |
| 0,00 🧼     |            |            |         |        |     |         |        |            |  |
|            |            |            |         |        |     |         |        |            |  |
|            |            |            |         |        |     |         |        |            |  |
|            |            |            |         |        |     |         |        |            |  |
|            |            |            |         |        |     |         |        |            |  |
|            |            |            |         |        |     |         |        |            |  |
|            |            |            |         |        |     |         |        |            |  |
|            |            |            |         |        |     |         |        |            |  |
|            |            |            |         |        |     |         |        |            |  |
|            |            |            |         |        |     |         |        |            |  |
|            |            |            |         |        |     |         |        |            |  |
|            |            |            |         |        |     |         |        |            |  |
|            |            |            |         |        |     |         |        |            |  |
|            |            |            |         |        |     |         |        |            |  |
|            |            |            |         |        |     |         |        |            |  |
|            |            |            |         |        |     |         |        |            |  |
|            |            |            |         |        |     |         |        |            |  |
|            |            |            |         |        |     |         |        |            |  |
|            |            |            |         |        |     |         |        |            |  |
|            |            |            |         |        |     |         |        |            |  |
|            |            |            |         |        |     |         |        |            |  |
|            |            |            |         |        |     |         |        |            |  |
|            |            |            |         |        |     |         |        |            |  |
|            |            |            |         |        |     |         |        |            |  |
|            |            |            |         |        |     |         |        |            |  |
|            |            |            |         |        |     |         |        |            |  |

**TOTVS** 

 Em "Atualizações / Gerencia Estoque / Recebimento de Material" e faça o Documento de Entrada para o produto em questão. Preencha os campos mostrados junto com o numero do lote

Evidência de Testes

Este documento é de propriedade da TOTVS. Todos os direitos reservados. ©

| Docume    | nto de Entrada  | - VISUALIZAR      |                  |                |              | _          |           |                        |               |                    |              |                |                  |
|-----------|-----------------|-------------------|------------------|----------------|--------------|------------|-----------|------------------------|---------------|--------------------|--------------|----------------|------------------|
| Tipo da   | Nota            | Normal            | Form, Pro        | DD. Sim        | Ţ            |            |           |                        | Numero        | 00000084           |              | Serie          | 003              |
| DT Emi:   | sao             | 01/11/2016 🕖      | Fornecedor       | 001            |              | 01         |           |                        | Espec.Docum.  | NF 🔎               | )            | Uf.Origem      | SP 🔎             |
| m NF F    | Produto         | Unidade           | Segunda UM       | Quantidade     | VIr.Unitario | Vir        | Total     | Vir.IPI                | VIr.ICMS      | Tp.Oper            | Tipo Entrada | Cod. Fiscal    | Desc.i           |
| 111       | 0               | UN                |                  | 15,0           | D            | 100,00     | 1.500     | 0,00                   | 27            | 0,00               | 111          | 199            |                  |
|           |                 |                   |                  |                |              |            |           |                        |               |                    |              |                |                  |
| ais       | Inf. Fornecedor | /Cliente Desconto | s/Frete/Despesas | Livros Fiscais | Impostos     | Duplicatas | Historico | Nota Fiscal Eletrônica | Lançamentos d | a Apuração de ICMS | i Informaçõ  | ies DANFE Info | ormações Adicion |
| VIr.Merc  | ad              |                   |                  | 1.500,00       | ?            |            |           | Descontos              |               | 0,                 | 00 ?         |                |                  |
| /Ir.Frete |                 |                   |                  | 0,00           | ?            |            |           | Vir.Seguro             |               | 0,                 | 00 ?         |                |                  |
|           |                 |                   |                  |                |              |            |           | VII.Despesas           |               | U,                 | 00 ?         |                |                  |

|     | 1000           | ALIZAR   |                  |              |            |         |             |           |                 |                   |                 |            |                   |                     |      |
|-----|----------------|----------|------------------|--------------|------------|---------|-------------|-----------|-----------------|-------------------|-----------------|------------|-------------------|---------------------|------|
|     | Normal         | Ŧ        | Form.            | Prop.        | Sim 👻      |         |             |           |                 | Numero            | 00              | 000084     | Serie             | 003                 |      |
|     | 01/11/2        | 016 🗾    | Fornecede        | ar r         | 001        | 0       | 1           |           |                 | Espec.Doo         | cum. NF         | P          | Uf.Orig           | em SP 🔎             |      |
| Ba  | se Icms        | Desc     | conto            | Ident. PD3   | Lote Forne | c.      | VIr.Base IP |           | Lote            | Sub-Lote Valid. L | ote Chass       | i          | Vir.I.I.          | TEC/NCM/QUAL        | -    |
|     | 1              | .500,00  | 0,00             |              |            |         |             | 0         | 00 001          | 01/11/2           | 016             |            |                   | 0,00                |      |
|     |                |          |                  |              |            |         |             |           |                 |                   |                 |            |                   |                     |      |
|     |                |          |                  |              |            |         |             |           |                 |                   |                 |            |                   |                     |      |
|     |                |          |                  |              |            |         |             |           |                 |                   |                 |            |                   |                     |      |
|     |                |          |                  |              |            |         |             |           |                 |                   |                 |            |                   |                     |      |
|     |                |          |                  |              |            |         |             |           |                 |                   |                 |            |                   |                     |      |
|     |                |          |                  |              |            |         |             |           |                 |                   |                 |            |                   |                     |      |
|     |                |          |                  |              |            |         |             |           |                 |                   |                 |            |                   |                     |      |
|     |                |          |                  |              |            |         |             |           |                 |                   |                 |            |                   |                     |      |
|     |                |          |                  |              |            |         |             |           |                 |                   |                 |            |                   |                     |      |
|     |                |          |                  |              |            |         |             |           |                 |                   |                 |            |                   |                     |      |
|     |                |          |                  |              |            |         |             |           |                 |                   |                 |            |                   |                     |      |
|     |                |          |                  |              |            |         |             |           |                 |                   |                 |            |                   |                     |      |
|     |                |          |                  |              |            |         |             |           |                 |                   |                 |            |                   |                     |      |
|     |                |          |                  |              |            |         |             |           |                 |                   |                 |            |                   |                     |      |
|     |                |          |                  |              |            |         |             |           |                 |                   |                 |            |                   |                     |      |
|     |                |          |                  |              |            |         |             |           |                 |                   |                 |            |                   |                     |      |
|     |                |          |                  |              |            |         |             |           |                 |                   |                 |            |                   |                     |      |
|     |                |          |                  |              |            |         |             |           |                 |                   |                 |            |                   |                     |      |
|     |                |          |                  |              |            |         |             |           |                 |                   |                 |            |                   |                     |      |
|     |                |          |                  |              |            |         |             |           |                 |                   |                 |            |                   |                     |      |
|     |                |          |                  |              |            |         |             |           |                 |                   |                 |            |                   |                     |      |
|     |                |          |                  |              |            |         |             |           |                 |                   |                 |            |                   |                     |      |
|     |                |          |                  |              |            |         |             |           |                 |                   |                 |            |                   |                     |      |
|     |                |          |                  |              |            |         |             |           |                 |                   |                 |            |                   |                     |      |
|     |                |          |                  |              |            |         |             |           |                 |                   |                 |            |                   |                     |      |
|     |                |          |                  |              |            |         |             |           |                 |                   |                 |            |                   |                     |      |
|     |                |          |                  |              |            |         |             |           |                 |                   |                 |            |                   |                     |      |
|     |                |          |                  |              |            |         |             |           |                 |                   |                 |            |                   |                     |      |
|     |                |          |                  |              |            |         |             |           |                 |                   |                 |            |                   |                     |      |
|     |                |          |                  |              |            |         |             |           |                 |                   |                 |            |                   |                     |      |
|     |                |          |                  |              |            |         |             |           |                 |                   |                 |            |                   |                     |      |
|     |                |          |                  |              |            |         |             |           |                 |                   |                 |            |                   |                     |      |
|     |                |          |                  |              |            |         |             |           |                 |                   |                 |            |                   |                     |      |
|     |                |          |                  |              |            |         |             |           |                 |                   |                 |            |                   |                     |      |
|     |                |          |                  |              |            |         |             |           |                 |                   |                 |            |                   |                     |      |
|     |                |          |                  |              |            |         |             |           |                 |                   |                 |            |                   |                     |      |
|     |                |          |                  |              |            |         |             |           |                 |                   |                 |            |                   |                     | - [  |
|     |                |          |                  |              |            |         |             |           |                 |                   |                 |            |                   |                     | i i  |
|     |                |          |                  |              |            |         |             |           |                 |                   |                 |            |                   |                     |      |
|     |                |          |                  |              |            |         |             |           |                 |                   |                 |            |                   |                     | l    |
|     |                |          |                  | 1            |            |         |             |           |                 |                   |                 |            |                   |                     |      |
| orn | ecedor/Cliente | Desconto | os/Frete/Despesa | s Livros Fis | cais In    | npostos | Duplicatas  | Historico | Nota Fiscal Ele | trônica Lançame   | entos da Apuraç | ão de ICMS | Informações DANFE | In formações Adicio | nais |
| Ī   |                |          |                  | 4.50         | 0.00 2     |         |             |           | Descontos       |                   |                 | 0.00       | 0                 |                     |      |
|     |                |          |                  | 1.500        | 0,00 2     |         |             |           | Vir Seguro      |                   |                 | 0,00       |                   |                     |      |
|     |                |          |                  |              | 0,00       |         |             |           | v=.ooguro       |                   |                 | 0,00       |                   |                     |      |
|     |                |          |                  |              |            |         |             |           | VIr.Despesas    |                   |                 | 0.00       | 2                 |                     |      |
|     |                |          |                  |              |            |         |             |           |                 |                   |                 |            |                   |                     |      |
|     |                |          |                  |              |            |         |             |           |                 |                   |                 |            | 0                 |                     |      |

## Sequencia 001:

1. No ambiente "Siga Loja (SIGALOJA)", acesse "Atualizações / Atendimento / Venda Assistida". Faça uma venda com Entrega

Evidência de Testes

|                     | 0              | TO           | rvs |
|---------------------|----------------|--------------|-----|
|                     |                |              | ×   |
| Ð                   | Cliente*       |              |     |
| Desconto Valor Desc | Entrega?       | Data Entrega |     |
| 0,0000              | 0,0000 Entrega | 11           |     |

| Evid | lência | de T | estes |
|------|--------|------|-------|
|      |        |      |       |

| Venda Assistida - Atendim | nento     |                   |           |                |          |               |          |                     |            |             |
|---------------------------|-----------|-------------------|-----------|----------------|----------|---------------|----------|---------------------|------------|-------------|
| Gravação                  | Detalhes  | Estoque           | Outros    |                |          |               |          |                     |            |             |
| No Orcamento*             |           | endedor*          |           | Nome Ven       | •        |               |          | Cliente*            |            |             |
| 000077                    |           | 000001            | D         | VENDEDO        | R PADRAO |               |          | 04                  |            |             |
|                           |           |                   |           |                |          |               |          |                     |            |             |
| Loja Cliente*             | No        | ome Cliente       |           |                |          | Dt. Validade  |          |                     |            |             |
| 01                        | E         | DUARDO            |           |                |          | 01/11/201     | 6        |                     |            |             |
| Produto                   |           |                   |           | Série SAT      |          |               |          |                     |            |             |
|                           |           |                   |           |                |          |               |          |                     |            |             |
|                           |           |                   |           |                |          |               |          |                     |            |             |
|                           |           |                   |           |                |          |               |          |                     |            |             |
|                           |           |                   |           |                |          |               |          |                     |            |             |
|                           |           |                   |           |                |          |               |          |                     |            |             |
|                           |           |                   |           |                |          |               |          |                     |            |             |
| m Produto                 | Descricao |                   | Quantidad | le Preco Unit. | Vir.item | Unidade       | Desconto | Valor Desc          | Entrega? D | ata Entrega |
| 10                        | APAGADOR  |                   |           | 1,00           | 100,00   | 100,00 UN     | 0,0000   | 0,0000              | Entrega /  | 1           |
|                           |           |                   |           |                |          |               |          |                     |            |             |
|                           |           |                   |           |                |          |               |          |                     |            |             |
|                           |           |                   |           |                |          |               |          |                     |            |             |
|                           |           |                   |           |                |          |               |          |                     |            |             |
|                           |           |                   |           |                |          |               |          |                     |            |             |
|                           |           |                   |           |                |          |               |          |                     |            |             |
|                           |           |                   |           |                |          |               |          |                     |            |             |
|                           |           |                   |           |                |          |               |          |                     |            |             |
|                           |           |                   |           |                |          |               |          |                     |            |             |
|                           |           |                   |           |                |          |               |          |                     |            |             |
|                           |           |                   |           |                |          |               |          |                     |            |             |
|                           |           |                   |           |                |          |               |          |                     |            |             |
|                           |           |                   |           |                |          |               |          |                     |            |             |
|                           |           |                   |           |                |          |               |          |                     |            |             |
|                           |           |                   |           |                |          |               |          |                     |            |             |
|                           |           |                   |           |                |          |               |          |                     |            |             |
|                           |           |                   |           |                |          |               |          |                     |            |             |
|                           |           |                   |           |                |          |               |          |                     |            |             |
|                           |           |                   |           |                |          |               |          |                     |            |             |
|                           |           |                   |           |                |          |               |          |                     |            |             |
|                           |           |                   |           |                |          |               |          |                     |            |             |
|                           |           |                   |           |                |          |               |          |                     |            |             |
|                           |           |                   |           |                |          |               |          |                     |            |             |
|                           |           |                   |           |                |          |               |          |                     |            |             |
|                           |           |                   |           |                |          |               |          |                     |            |             |
|                           |           |                   |           |                |          |               |          |                     |            |             |
|                           |           |                   |           |                |          |               |          |                     |            |             |
|                           |           |                   |           |                |          |               |          |                     |            |             |
|                           |           |                   |           |                |          |               |          |                     |            |             |
|                           |           |                   |           |                |          |               |          |                     |            |             |
|                           |           |                   |           |                |          |               |          |                     |            |             |
|                           |           |                   |           |                |          |               |          |                     |            |             |
|                           |           | m                 |           |                |          | <b>0.1 11</b> |          |                     |            |             |
| ıb-total + impostos       | 100,00    | III<br>Desconto % | 0,00      | Desconto \$    | 0,00     | Qtde Volume   | 1,00     | Total de Mercadoria | 15         | 100,00      |
| Ib-total + impostos       | 100,00    | III<br>Desconto % | 0,00      | Desconto \$    | 0,00     | Qtde Volume   | 1,00     | Total de Mercadoria | 15         | 100,00      |
| b-total + impostos        | 100,00    | III<br>Desconto % | 0,00      | Desconto \$    | 0,00     | Qtde Volume   | 1,00     | Total de Mercadoria | 15         | 100,00      |
| o-total + impostos        | 100,00    | III<br>Desconto % | 0,00      | Desconto \$    | 0,00     | Qtde Volume   | 1,00     | Total de Mercadoria | 15         | 100,00      |

2. Clique em 'Estoque / Efetuar Reserva (F11)' e selecione o produto a ser reservado e clique em 'Reservar'

| Vend  | la Assistida - A | tendimento |              |                   |             |          |             |          |            |                |              | l |
|-------|------------------|------------|--------------|-------------------|-------------|----------|-------------|----------|------------|----------------|--------------|---|
| -     | Gravacão         | Detalhes   | Estoque      | Outros            |             |          |             |          |            |                |              |   |
| lo O  | rcamento*        |            | Vendedor*    |                   | Nome Vend.  |          |             |          |            | Cliente*       |              |   |
| 0000  | 177              |            | 000001       | $\mathbf{P}$      | VENDEDOR F  | PADRAO   |             |          |            | 04 🔎           |              |   |
| oia   | Cliente*         |            | Nome Cliente |                   |             |          | Dt Validade |          |            |                |              |   |
| 01    | 1                |            | EDUARDO      |                   |             |          | 01/11/20    | 016 🗾    |            |                |              |   |
| Drodu | to               |            |              |                   | Sária SAT   |          |             |          |            |                |              |   |
| Touc  | 10               |            |              |                   | Serie SAT   |          |             |          |            |                |              |   |
|       |                  |            |              |                   |             |          |             |          |            |                |              |   |
| m     | Produto          | Descricao  |              | Quantidade        | Preco Unit. | Vir.item | Unidade     | Desconto | Valor Desc | Entrega?       | Data Entrega |   |
|       | 10               | APAGADOR   |              | 🙆 Consulta de Est | toques      |          | 10.00       | ->       |            | 0,0000 Entrega | 11           |   |
|       |                  |            |              | 4                 |             |          | Reservar    | Cancelar |            |                |              |   |
|       |                  |            |              |                   |             |          |             |          |            |                |              |   |
|       |                  |            | III          |                   |             |          |             |          |            |                |              |   |

**TOTVS** 

3. Caso não seja feito o endereçamento correto do produto e não for criado saldo na tabela SBF, o sistema irá apresentar a mensagem informando a falta do saldo para o produto em questão e não fará a reserva do produto

Evidência de Testes

Evidência de Testes

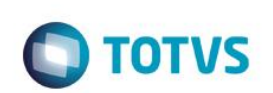

| 0 | Venda Assis          | tida - Ate | ndimento  |                         |   |            |                                                            |                                                   |                                                           |                |            |            |              |   | 23 |
|---|----------------------|------------|-----------|-------------------------|---|------------|------------------------------------------------------------|---------------------------------------------------|-----------------------------------------------------------|----------------|------------|------------|--------------|---|----|
|   | Gravac               | io         | Detalhes  | Estoque                 | 0 | utros      |                                                            |                                                   |                                                           |                |            |            |              |   |    |
|   | No Orcamer<br>000077 | to*        |           | Vendedor*<br>000001     | ₽ |            | VENDEDC                                                    | I.<br>IR PADRAO                                   |                                                           |                |            | 04         |              |   |    |
|   | Loja Cliente         | •          |           | Nome Cliente<br>EDUARDO |   |            |                                                            |                                                   | Dt.Validade<br>01/11/201                                  | 16 🗾           |            |            |              |   |    |
|   | Produto              |            |           |                         |   |            | Série SAT                                                  |                                                   |                                                           |                |            |            |              |   |    |
|   |                      |            |           |                         |   |            |                                                            |                                                   |                                                           |                |            |            |              |   |    |
|   | Item Produ           | to         | Descricao |                         |   | Quantidade | Preco Unit.                                                | Vir.item                                          | Unidade                                                   | Desconto       | Valor Desc | Entrega?   | Data Entrega |   |    |
|   |                      |            |           |                         |   | Atenção    | o<br>encontrado Sald<br>erfícar a rotina '<br>Não Efetuada | o por Endereço na tabe<br>Cria Endereço' para a C | la SBF para o produto 10-AB<br>iação de Saldos por Endere | AGADOR.<br>ço. |            |            |              |   |    |
|   | •                    |            |           |                         |   |            |                                                            |                                                   |                                                           |                |            |            |              | 1 |    |
|   | Sub-total + in       | postos     | 100,00    | Desconto %              |   | 0,00       | Desconto \$                                                | 0,00                                              | Qtde Volume                                               | 1,00           | Total de M | ercadorias | 100,00       |   |    |
|   |                      |            |           |                         |   |            |                                                            |                                                   |                                                           |                |            |            |              |   |    |

- 4. Caso tenha saldo na SBF, irá fazer a reserva e irá estornar corretamente a reserva na tabela SB2
- 2. Outras Evidências